## **H5 Cloud Publishing Platform**

- 1. Log in
  - 1) Browse the website with Google Chrome:

https://www.h5yes.com/

 Use the given details of your account (Username & Password) to log in (refer to picture H5-1 & H5-2). Note: Please keep your account details properly and secured to prevent any disappointment when you need.

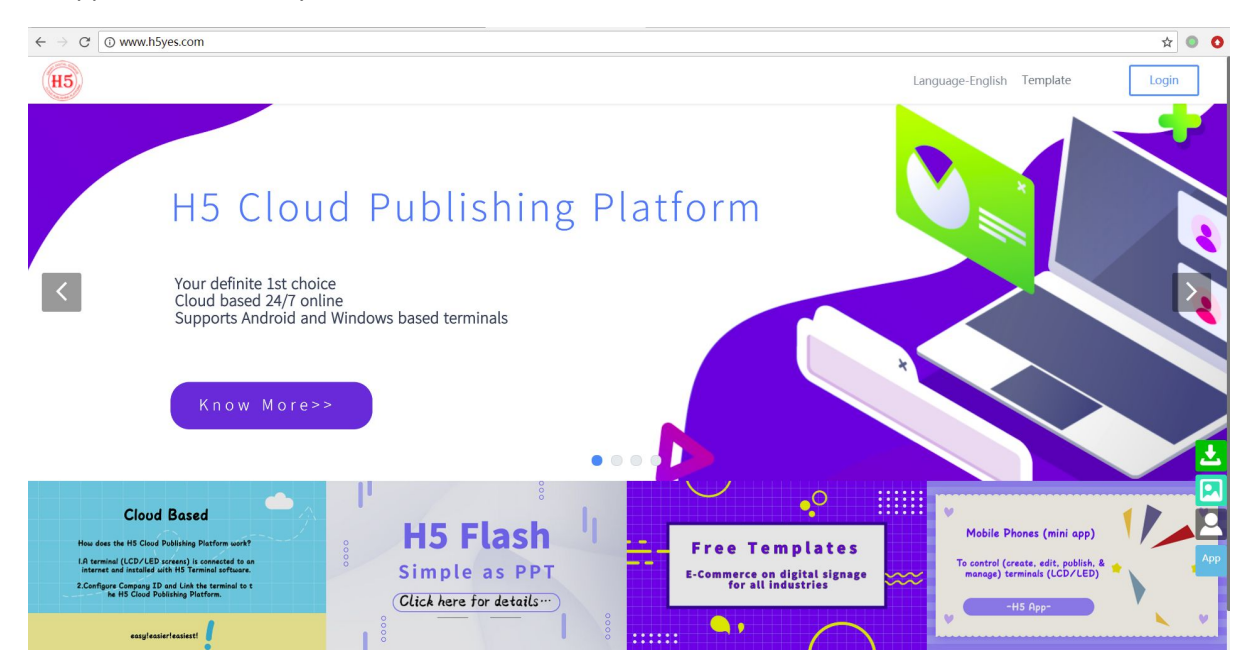

H5-1

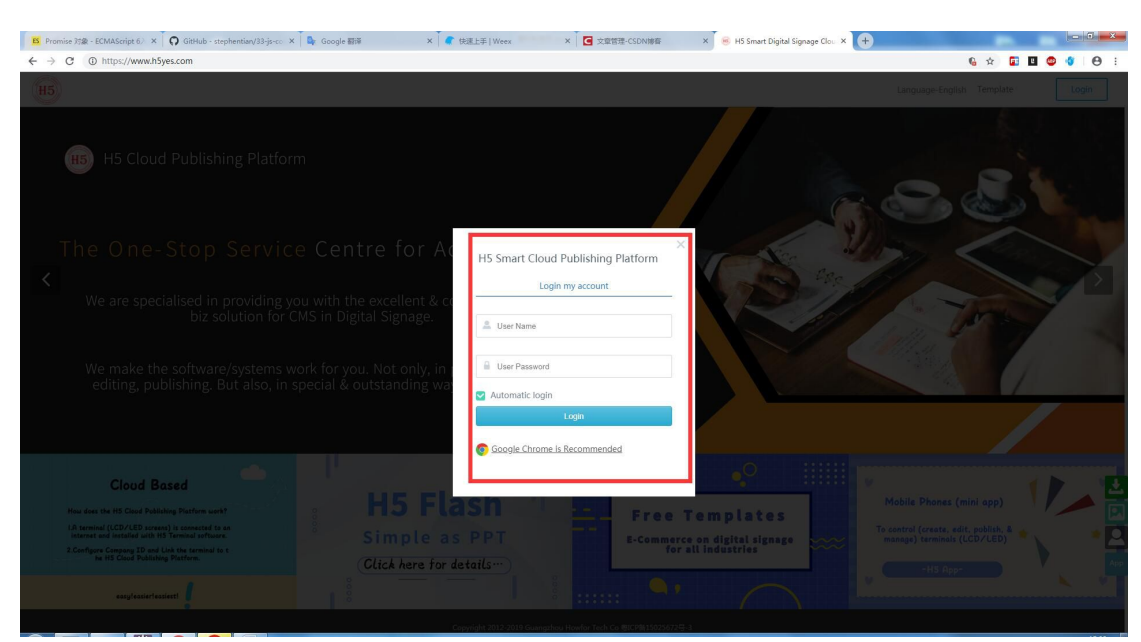

## 2. Download Terminal

1) Locate the zipped files at the bottom righthand corner to click on the files for your terminal. Different systems are indicated as Android and Windows above the QR Codes. (refer to picture H5-3).

| 😫 Promise 沈敏 - ECMAScript 6) × 🛛 🎧 GitHub - stepl | hentian/33-js-cc × 🛛 💁 Google 翻译 🛛 🗙 🖍 快速上手   Weex 👘 | × 文章管理-CSD            | N時間 × 🖲 H5 Smart Digital Si     | ignage Clou × + |                     |
|---------------------------------------------------|------------------------------------------------------|-----------------------|---------------------------------|-----------------|---------------------|
| ← → C ① https://www.h5yes.com/expense/            | home                                                 |                       |                                 |                 | ng or 🖈 🖬 🖬 🍩 💔 😝 🗄 |
|                                                   | Company name: demo1 Home Tem                         | plates Programs Sched | lules Terminals Files Setti     | ngs 🎄 💄 demol   |                     |
|                                                   | Home                                                 |                       |                                 |                 |                     |
|                                                   | Operating steps                                      | Operating s           | systems                         | Export excel    |                     |
|                                                   | 1. Link to server > 2. Make program > 3. Publish     |                       | Vindows<br>D                    | Android<br>O    |                     |
|                                                   | Account balance                                      | Account se            | curity                          |                 |                     |
|                                                   | My Balance : \$ 0.00                                 | Login passw           | ord Set The password needs to c | Set my password |                     |
|                                                   | My Awards:\$ 0.00                                    |                       |                                 |                 |                     |
|                                                   |                                                      |                       |                                 |                 |                     |
|                                                   | Cloud storage                                        | Files statisti        | ics                             | _               |                     |
|                                                   |                                                      | 0                     | 0.00 Byte                       | ic 2            |                     |
|                                                   | 0.4 0.5 0.5<br>0.3 Used : 0.7                        | Quantity              | Size                            | Android<br>●読録  | Windows             |
|                                                   |                                                      | Quantity              | Size                            |                 |                     |
|                                                   |                                                      | <b>O</b><br>Quantity  | 0.00 <sub>Byte</sub><br>Size    |                 |                     |
|                                                   |                                                      | 0                     | 0.00 Byte                       |                 |                     |

H5-3

- 3. Installation & Linking up
  - 1) Your Company ID

Your Company ID in indicated at the top left side corner.

Note: Please keep your account details properly and secured to prevent any disappointment when you need. (refer to picture H5-4).

| B Promise 35% - ECMAScrip × 💽 GitHub - stephent | ian/33-) 🗙 💽 Promise - JavaScript   MD  🗙 📄 使用 Promises - Java      | Script 🗙 🥳 Promise - 🕅 | 曹操的官方网: ×   📴 🤇             | Soogle 翻译 🛛 🗙 👖 K           | 完蛋上手   Weex X 😽 🛞      | H5 Smart Digital Signage > |   |
|-------------------------------------------------|---------------------------------------------------------------------|------------------------|-----------------------------|-----------------------------|------------------------|----------------------------|---|
|                                                 | Company tail total Home Home                                        | ne Templates Progr     | rams Schedules              | Terminals Files Sett        | ings 🌲 💄 demol         | υ μ                        |   |
|                                                 | Operating steps           1. Link to server         2. Make program | 3. Publish             | Operating system            | 15<br>175                   | Export excel Android 1 |                            |   |
|                                                 | Account balance<br>My Balance \$ 0.00<br>My Awards \$ 0.00          |                        | Account security            | Set The password needs to c | Set my password        |                            |   |
|                                                 |                                                                     |                        |                             |                             |                        |                            |   |
|                                                 | Cloud storage                                                       |                        | Files statistics O Quantity | 0.00 Byte<br>Size           | Videos                 |                            | Ŀ |
|                                                 |                                                                     |                        | 1<br>Quantity               | 113.70 кв<br>Size           | Images                 |                            |   |
|                                                 |                                                                     |                        | Quantity                    | Size                        | Audios 🛃               |                            |   |

- 2) Installation and linking up
  - a) Unzip the files you download, install the apk file "**player.sg.apk**" to your terminal. The installation page is like below (refer to picture H5-5).

| 15:30<br>#******   | & છ ાત્રા જ્ઞ<br>①15:30 જે       |
|--------------------|----------------------------------|
| Mode 1 : Scan      | by App or Wechat                 |
| 1 Name             | ugg_181101_144049                |
| Player Version     | 20181030.1235                    |
| E Device Version   | no.device.base                   |
| E Firmware Version | Redmi Note 5A>N2G47H             |
| Device ID          | f1246129d28b43898151940d3d977f3f |
| Decal IP           | 192.168.199.229                  |
| 3 Timezone         | UTC +8                           |
|                    |                                  |

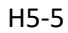

b) Click on the "Setting" to key in your Company ID & password (This is similar to step 3.1). Then click on "Confirm" to log in. (refer to picture H5-6)

| 15:30                | & © ∭ 奈 .<br>①15:30 <b>奈</b>            |  |  |  |
|----------------------|-----------------------------------------|--|--|--|
| Mode 1 : Sca         | n by App or Wechat                      |  |  |  |
| Please enter a       | Setting<br>new name and your company ID |  |  |  |
| LName:               | ugg_181101_144049                       |  |  |  |
| <b>♥</b> Company ID: | 1687                                    |  |  |  |
| Cancel               | Confirm                                 |  |  |  |
| E Device Version     | no.device.base                          |  |  |  |
| Firmware Version     | irmware Version Redmi Note 5A>N2G47H    |  |  |  |
| Device ID            | f1246129d28b43898151940d3d977f3f        |  |  |  |
| IP Local IP          | 192.168.199.229                         |  |  |  |
| Timezone             | UTC +8                                  |  |  |  |
|                      |                                         |  |  |  |

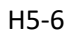

The page is like the picture shown below once it's linked up successfully. (refer to picture H5-7)

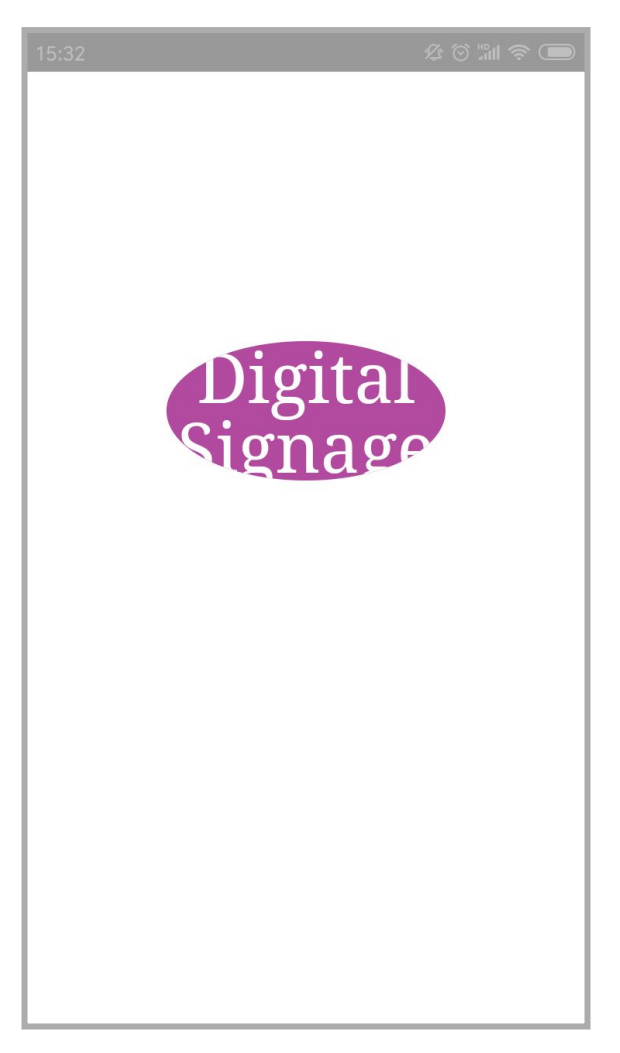

H5-7

- 4) Exit from the program
  - a) Touch or click the top right corner of the terminal 5 times continuously. You will see a page like the showed below. (refer to picture H5-8)

|           | Summary                    | 8 |
|-----------|----------------------------|---|
| Connect   | ion State                  |   |
| Connec    | sted                       |   |
| Version   |                            |   |
| 201810    | 12.1629                    |   |
| Name      |                            |   |
| CLT-L2    | 9_181017_223231            |   |
| Compan    | yld                        |   |
| 1682      |                            |   |
| Server A  | ddress                     |   |
| www.h     | 5yes.com:80:81             |   |
| Local Ip  |                            |   |
| 192.168   | 8.1.34                     |   |
| Device lo | d                          |   |
| 4380b4    | dba306448195bd079960dc620a |   |
| Power O   | ff Time                    |   |
| Null      |                            |   |
| Power O   | n Time                     |   |
| Null      |                            |   |
| Null      | n Time                     |   |

H5-8

b) Click on the "Menu" at the top left corner to view the "Exit" button. (refer to picture H5-9)

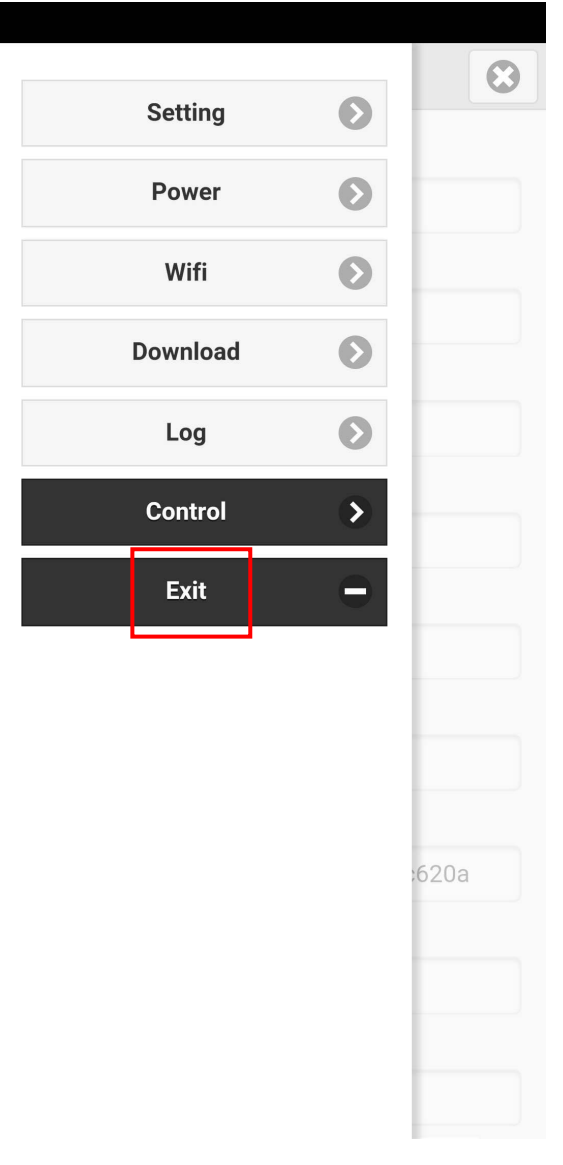

H5-9

c) Click on the "Exit" button showed above to exit the program. (refer to picture H5-9)

5).